|   |   | بن ا |
|---|---|------|
| ( | • |      |
|   | 9 | 5 al |
| C | 2 | 1960 |

تاریخ آخرین ویرایش: ۱۲۰۱/۵/۱۵

ثبت درخواست گواهی اشتغال به تحصیل در سامانه از دو مرحله اصلی تشکیل شده است:

- ۱. ثبت نام عمومی در سامانه سجاد (در صورتی که قبلا در این سامانه ثبت نام کردید، نیازی به انجام این مرحله نیست) – جزئیات در صفحه ۲
  - ۲. ثبت درخواست گواهی اشتغال به تحصیل جزئیات در صفحه ۳

سامانه جامع سازمان امور دانشجویان (سجاد)

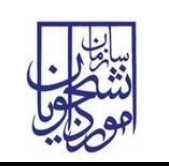

ثبت نام عمومی در سامانه سجاد

در صفحه اصلی سامانه به آدرس https://portal.saorg.ir ، گزینه ثبت نام را انتخاب نمایید.

| ، سوالات متداول تقویم آرمون زبان <b>فیت نام آزمون زبان Q English</b> | ورود ثبت تام ورود کاربران دانشگاه به سیستم<br>بیانی جمه وری اسلامی ایران<br>وزارت علوم، تحقیقات وفناوری ۲۰ میز خدمت ارتباط با پشتیبانی سامانه خدمات<br>مورجی سازمان امور دانشجویان |
|----------------------------------------------------------------------|----------------------------------------------------------------------------------------------------|
| ی آزمون زبان مرداد ماه                                               | ، اطلاعیه برگزار                                                                                                    |
| م<br>، موافق هستم" را انتخاب و به صفحه بعدی                          | <i>i</i><br>در صفحه دوم، پس از مطالعه قوانین، گزینه "با قوانین گفته شده                                                                                                    |
| رد نمایید. در این مرحله نکات زیر را دقت                              | بروید.<br>در صفحه سوم، کد ملی ، شماره موبایل و تاریخ تولد خود را وا<br>فرمائید:                                                                                                    |
| است که قبلاً از این شماره برای ثبت نام شخص<br>م استفاده کنید.        | <ul> <li>اگر شماره موبایل وارد شده تکراری باشد، به این معنی</li> <li>دیگر استفاده شده و باید از شماره دیگری برای ثبت نام</li> </ul>                                                |
| * تاريخ تولد<br>13:2011 (13:2001)<br>تيت شده است.                    | * کدملی<br>88<br>81<br>این شماره موبایل قبلاً در سیستم :<br>از شماره دیگری استفاده کنید                                                                                            |

| تاریخ آخرین ویرایش: ۱۵/۰/۱۵ | راهنمای کاربری ثبت درخواست گواهی اشتغال به تحصیل |  |  |
|-----------------------------|--------------------------------------------------|--|--|
| نسخه سند: ۱                 | سامانه جامع سازمان امور دانشجويان (سجاد)         |  |  |

اگر کد ملی وارد شده تکراری باشد، بدین معنی است که قبلاً در سامانه ثبت نام کردید. اگر رمز عبور
 جهت ورود به سامانه را به یاد ندارید، از صفحه ورود، گزینه "رمز خود را گم کرده ام" اقدام نمایید.

|   | * تاريخ تولد | * شماره موبایل | كدملي                                                  |
|---|--------------|----------------|--------------------------------------------------------|
| ( | 13           | 0912000005     | 1                                                      |
| - |              |                | ما قبلاً در این سیستم ثبت نام کرده اید.                |
|   |              | ساعاته         | یتفاده از خدمات سامانه، از بخش ورود به                 |
|   |              | یت و رمز       | دام نمایید. نام کاربری شما، کد ملی شما                 |
|   |              | گر رمز         | ور را در زمان ثبت نا <mark>م</mark> انتخاب کرده اید. ا |
|   |              | 63             | فراموش کرده اید، از ط <mark>ریق گزینه از گزی</mark>    |
|   |              |                | رتان را گم کردهاید؟ اقدام نمایید                       |

دقت فرمائید که کد ملی و تاریخ تولد را دقیقاً مطابق با اطلاعات کارت ملی خود وارد نمایید در غیر
 اینصورت سامانه از ثبت نام شما جلوگیری می کند

|                                 | * شماره موبایل | * تاريخ تولد |
|---------------------------------|----------------|--------------|
|                                 | 0              |              |
|                                 | 05             |              |
| وارد شده اطلاعاتی در سامانه ثبت | المانه ثبت     |              |

در صفحه پایانی ثبت نام، اطلاعات مورد نیاز را تکمیل نمایید. جهت ارسال کد تایید حتماً ابتدا عبارت امنیتی پایین صفحه را وارد و سپس گزینه تماس یا پیامک را کلیک کنید.

دقت نمایید که رمز عبور سامانه طبق قواعد تعریف شده تنظیم شود.

آدرس پس الکترونیکی مورد استفاده در این بخش باید یکتا باشد. اگر از آدرس تکراری استفاده کنید، پیام " این آدرس ایمیل قبلاً در سیستم ثبت شده است. از ایمیل دیگری استفاده کنید" را مشاهده خواهید کرد.

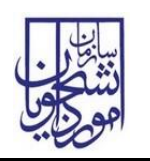

| نسخه سند: ۱ | مانه جامع سازمان امور دانشجویان (سجاد) |
|-------------|----------------------------------------|

## ۲. ثبت درخواست گواهی اشتغال به تحصیل:

جهت دریافت گواهی اشتغال به تحصیل، ابتدا وارد سامانه شوید.

پس از ورود، از منوی خدمات، اداره کل امور دانشجویان داخل، گزینه "صدور گواهی اشتغال به تحصیل" را انتخاب نمایید.

|          |                                                              |                           |                   |                           | خروج                | ، پروفایل |
|----------|--------------------------------------------------------------|---------------------------|-------------------|---------------------------|---------------------|-----------|
| ני נאי   | متداول آرمون زبان <b>ثبت نام آرمو</b>                        | گزارش پرداخت سوالات       | خدمات             | ارتباط با پشتیبانی سامانه | کارتابل میز خدمت    | A         |
|          |                                                              | ئل بورس و اعزام دانشجویان | اداره دُ          |                           |                     |           |
| فارغ الت | به مقاطع تحصیلی- چه در حال تحصیل یا                          | ن و شکایات                | ا بازرسر          | ئمی کنید،از تکمیل بودن اط | د نظر خود را مشاهده | فدمت موره |
|          | صدور گواهی اشتغال به تحصیل                                   | یل امور دانشجویان داخل    | اداره ک           |                           |                     |           |
|          | کمیسیون بررسی موارد خاص                                      | ئل تربیت بدنی             | اداره ک           |                           |                     |           |
|          | دانشجویان داخل                                               | ئل امور دانش آموختگان     | اداره ک           |                           |                     |           |
|          | تایید مدارک تحصیلی دانشگاهی داخل<br>کشور جهت ترجمه رسمی      | یل امور دانشجویان شاهد و  | ۔<br>ادارہ ک      | 🔶 وضعیت                   | 🖨 شمارہ پیگیری      |           |
| دريافت   | لغو تعهد آموزش رایگان                                        | مكد ميجت                  | ايتارتر<br>استعلا |                           | 55155_14010122      |           |
| در منوی  | 'ونه مغایرت نسبت به ویرایش اطلاعات فردی خود<br>:ریافت نمایید | ور من مندر.               | Note and          |                           |                     |           |
|          |                                                              | ، سلس دانسيوين            |                   |                           |                     |           |

با انتخاب این گزینه، شرایط تحصیلی شما در پایگاه اطلاعات وزارت علوم بررسی می شود. اگر آخرین وضعیت تحصیلی شما دانشجو باشد، به صفحه قوانین و مقررات هدایت می شوید.

پس از مطالعه و انتخاب گزینه "با قوانین گفته شده موافق هستم" به صفحه بعدی بروید.

در صفحه بعدی مقطع و رشته تحصیلی خود را از بین گزینه ها انتخاب نمایید. در بخش پایین فرم نیز مخاطب نامه اشتغال به تحصیل را انتخاب نمایید.

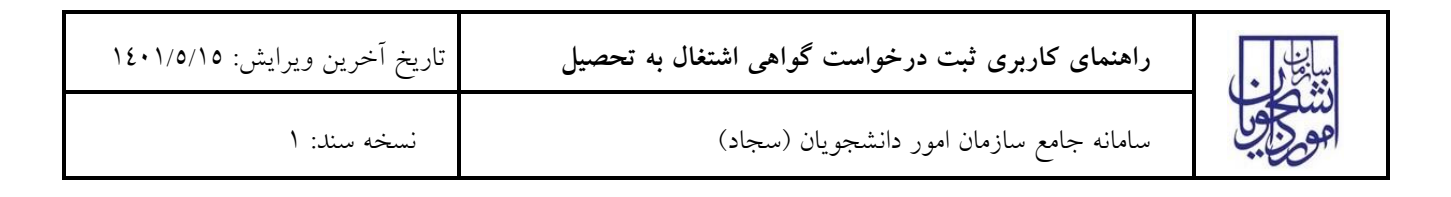

| للاعات تحصيلى                           | ol |
|-----------------------------------------|----|
| ملی * نام خانوادگی                      | کد |
|                                         |    |
| مقطع * رشته انشگاه                      | *  |
| دكترى تخصصى ناپيوسته                    |    |
| ئترى تخصصى ناپيوسته * نوع سازمان        | 3  |
| تفال به تحصیل بدون مخاطب (قابل ترجمه) 🗌 | ۵I |
| بعدی قبلی                               |    |

نکته۱: در صورتی که در این مرحله عنوان رشته تحصیلی شما نمایش داده نشد، باید از دانشگاه خود پیگیری نمایید که اطلاعات کامل را به درگاه وزارت علوم ارسال نماید.

نکته ۲: در صورتیکه گواهی اشتغال به تحصیل بدون مخاطب (قابل ترجمه) را انتخاب کنید یا از بین سازمان های مخاطب تعریف شده در سامانه انتخاب نمایید، گواهی بلافاصله پس از پرداخت صادر شده و از قسمت کارتابل قابل دریافت خواهد بود.

اگر در لیست سازمان های مخاطب، سایر را انتخاب کنید و نام سازمان را وارد کنید، درخواست شما باید مورد بررسی قرار گیرد و پس از چند روز کاری نتیجه بررسی از طریق کارتابل به شما اعلام می شود.

نکته ۳: اگر در سامانه با پیام " امکان صدور گواهی برای شما وجود ندارد. وضعیت شما در دو دانشگاه مختلف شاغل به تحصیل است. جهت اصلاح داده ها با دانشگاه تماس بگیرید" مواجه شدید، می توانید جزئیات وضعیت تحصیلی خود را در درگاه استعلام مدرک تحصیلی وزارت علوم به آدرس estelam.msrt.ir مشاهده نمایید و نسبت به هماهنگی با دانشگاه جهت رفع تناقضات اقدام نمایید.